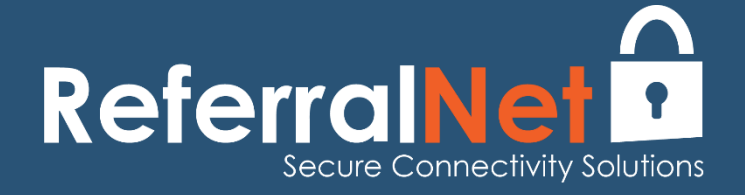

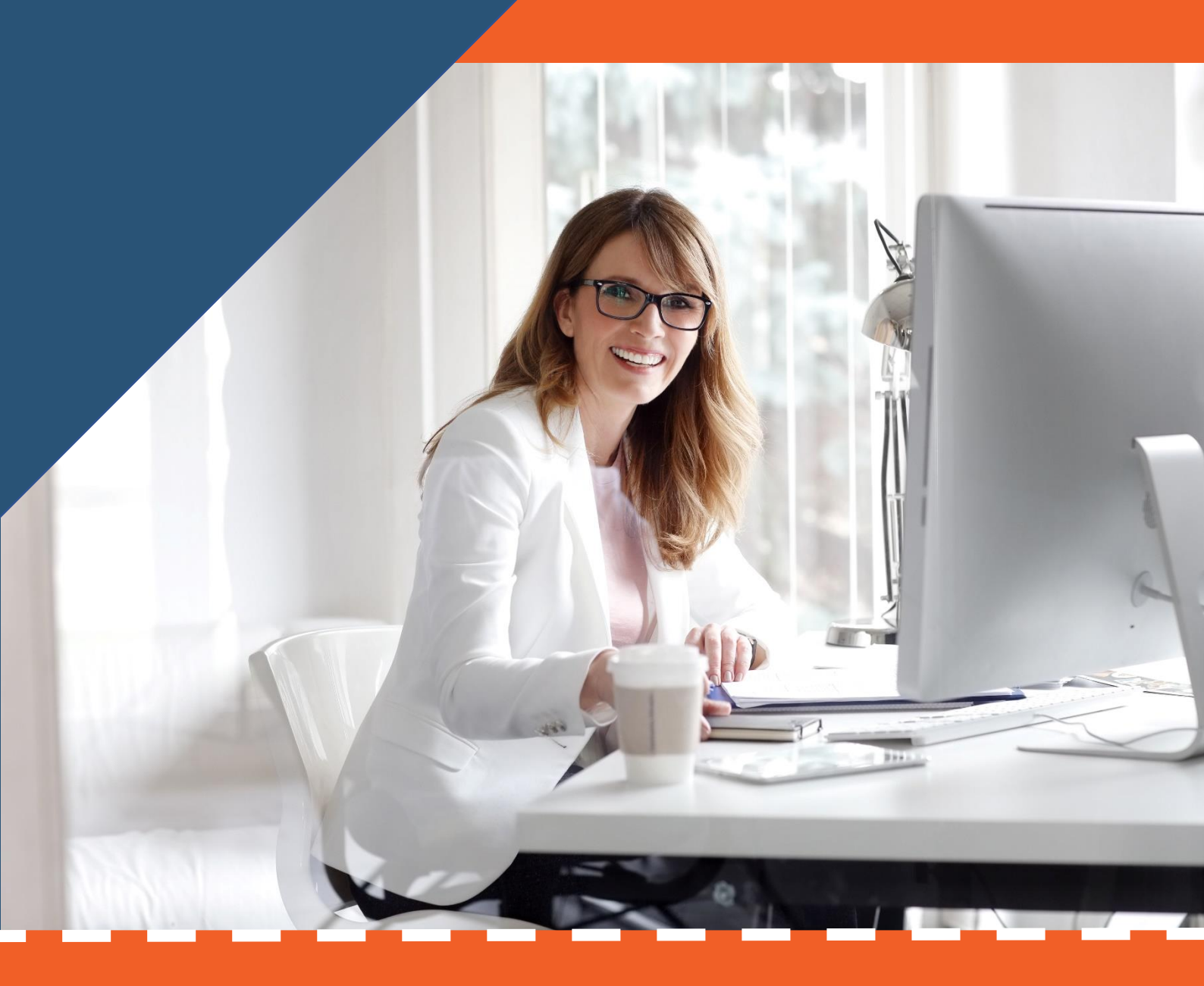

SENDING REFERRALS VIA MASTERCARE+ User Guide

## SENDING REFERRALS VIA MASTERCARE+

1. Click on Clients. Search for client (Patient) or add new client (Patient)

| <b>M+</b>     | 🏭 Clients | Messagi | essaging - 🖄 Appointments 🗄 Billing -                            |                 |        |        |  |  |  |  |  |
|---------------|-----------|---------|------------------------------------------------------------------|-----------------|--------|--------|--|--|--|--|--|
|               |           | «       | Search Client                                                    |                 |        |        |  |  |  |  |  |
| 🎍 My Clients  |           |         | test                                                             |                 |        |        |  |  |  |  |  |
| 🚠 Team Client | s         | >       | ◆Sort by ⊠ Group by ▼ Filter by 4 items                          | Download to CSV | +Add ( | lient. |  |  |  |  |  |
| 🗊 My Recently | Viewed    | >       | Aiss Test Test, DOB 30/04/1992 Gender Female Mobile 0411 111 111 |                 |        |        |  |  |  |  |  |
|               |           |         |                                                                  |                 |        |        |  |  |  |  |  |

2. Open Patient file or Add new Patient

| Mr Test, DOB 09/09/2001 Gender Male |               |
|-------------------------------------|---------------|
| 607 Bourke St VIC                   |               |
| ₽ <sup>*</sup> Expand               | <b>⊘</b> Open |
| (*ADD                               |               |
|                                     |               |

3. Click on GP/Care Providers.

| Born | 09/09/2001 (18y) | ۹.              | Gender Male  |         |     |                   |                 |         |                  |          |
|------|------------------|-----------------|--------------|---------|-----|-------------------|-----------------|---------|------------------|----------|
|      |                  |                 |              |         |     |                   |                 |         |                  |          |
| ter  | Episodes of Care | Contact Details | Demographics | Culture | NOK | GP/Care Providers | Referrals       | Billing | Lifecard Profile | Diagno   |
|      |                  |                 |              |         |     |                   |                 |         |                  | >        |
|      |                  |                 |              |         |     |                   | Download to CSV |         | +Assign GP/Care  | Provider |

4. You can search via this ReferralNet and Argus address book. Assign a GP/Care Provider.

| Ass                                                                                                    | ign G      | P/Ca               | are Provider    |  |   |                         |                      |  |
|----------------------------------------------------------------------------------------------------|------------|--------------------|-----------------|--|---|-------------------------|----------------------|--|
| Suri                                                                                                    | name, Fir  | stname             | , Practice Name |  |   |                         | Q                    |  |
|                                                                                                    |            |                    |                 |  |   | Please enter search val | lue                  |  |
| Assign                                                                                                    | GP/Care P  | rovider            |                 |  |   |                         | >                    |  |
| GLOBAL HE                                                                                                    | ALTH       |                    |                 |  | Q |                         |                      |  |
| Sort by                                                                                                    | 🔄 Group by | <b>▼</b> Filter by | 1 item          |  |   | Download to CSV         | Add GP/Care Provider |  |
| Global Health - Mastercare+ <um:zefnet:staginggh><br/>Level 21, 607 Bourke Street, MELBOURNE VIC 3000</um:zefnet:staginggh> |            |                    |                 |  |   |                         |                      |  |
|                                                                                                    |            |                    |                 |  |   |                         | 🚑 Assign             |  |

5. Click on Clinical Documents – Select **New Clinical Document** from the drop-down menu.

Select Attachment (Attach Word/Pdf/rtf etc) and click on Send. – GO TO STEP 8

| Clinical Documents                              | Encounter                               | Episodes of Care | Contact Details | Demographics | Culture | NOK | GP/Care Providers | Referrals | Billing    | Lifecard Profile                                                     | Diagnos     |
|-------------------------------------------------|-----------------------------------------|------------------|-----------------|--------------|---------|-----|-------------------|-----------|------------|----------------------------------------------------------------------|-------------|
| ▼ Filter by 2 items                             |                                         | _                | _               |              |         |     | _                 | Download  | to CSV     | • New Clinical Docun                                                 | →<br>nent 👻 |
| 019                                             |                                         |                  |                 |              |         |     | View              | 🛓 Downloa | d 🔒 Classi | Outcome Meas<br>Clinical Letter<br>Clinical Note<br>fy<br>Attachment | sure        |
| PostReview_ReferralN<br>Created by Arpitha Sure | et_CheatSheet_26.0<br>esh on 16/12/2019 | 08.pdf           |                 |              |         |     |                   | 👁 View 🚽  | Download   | Classify 🔒 Remove                                                    | Complete    |

6. Or Select Clinical Letter/Note or Outcome Measure – select the GP/Care Provider.

|                         |                  | ~~~~                |                           |           |                  |                 |              |         |     |                   | <u> </u>        |         |                  |                            |
|-------------------------|------------------|---------------------|---------------------------|-----------|------------------|-----------------|--------------|---------|-----|-------------------|-----------------|---------|------------------|----------------------------|
|                         |                  | Client Dashboard    | <b>Clinical Documents</b> | Encounter | Episodes of Care | Contact Details | Demographics | Culture | NOK | GP/Care Providers | Referrals       | Billing | Lifecard Profile | Diagno                     |
|                         |                  |                     |                           |           |                  |                 |              |         |     |                   |                 |         |                  | >                          |
| Recipie                 | ent              |                     |                           |           |                  |                 |              |         |     |                   |                 |         |                  |                            |
| Sort by                 | Group by         | ▼ Filter by 4 item: | S                         |           |                  |                 |              |         |     |                   | Download to CSV | 🗗 Add 0 | 5P/Care Provider | <b>≭</b> Cancel            |
| Lifecard<br>11/607 Bour | rke Street, MELB | OURNE VIC 3000      |                           |           |                  |                 |              |         |     |                   |                 |         |                  |                            |
|                         |                  |                     |                           |           |                  |                 |              |         |     |                   |                 |         |                  | <ul> <li>Select</li> </ul> |
| Global Heal             | th - Mastercare  | •                   |                           |           |                  |                 |              |         |     |                   |                 |         |                  |                            |
| Level 21, 60            | 7 Bourke Street, | MELBOURNE VIC 3000  |                           |           |                  |                 |              |         |     |                   |                 |         |                  |                            |
|                         |                  |                     |                           |           |                  |                 |              |         |     |                   |                 |         |                  | <ul> <li>Select</li> </ul> |

## 7. Select templates from the drop-down menu and click on Send

| Address          |                  | Phone an           |           |                      |                 |              |         |         |                   |           |         |                  |       |
|------------------|------------------|--------------------|-----------|----------------------|-----------------|--------------|---------|---------|-------------------|-----------|---------|------------------|-------|
|                  | Client Dashboard | Clinical Documents | Encounter | Episodes of Care     | Contact Details | Demographics | Culture | NOK     | GP/Care Providers | Referrals | Billing | Lifecard Profile | Diagn |
| Create Clinica   | al Letter        |                    |           |                      |                 |              |         |         |                   |           |         | X Cancel         | Send  |
| Title*           |                  |                    | 1         | Template*            |                 |              |         |         |                   |           |         |                  |       |
| test             |                  |                    |           | Template for Results |                 |              |         |         |                   |           |         |                  |       |
| Content*         |                  |                    |           |                      |                 |              |         |         |                   |           |         |                  |       |
| ↔ B I            | <u> </u>         | ×, Formats •       | • E • •   | h ở E Ξ              | ∃ ≣ ≜ •         | <u>A</u> •   | a 20    | Bookmar | k. <b>→</b>       |           |         |                  |       |
| {General:Current | nt Date}         |                    |           |                      |                 |              |         |         |                   |           |         |                  |       |
| {User:Email}     |                  |                    |           |                      |                 |              |         |         |                   |           |         |                  |       |

## 8. Go to Sent items to track message in real time.

| TEST                                                                                                    |             |              | Pending   |
|----------------------------------------------------------------------------------------------------|-------------|--------------|-----------|
| Sent to Global Health - Mastercare+ at Global Health - MasterCare+ on 9/12/2019 1:20 PM, Client Test, Classified as: Unclassified, Sent by user: Arpitha Suresh, Sent by team: Al     | lied Health | h            |           |
|                                                                                                    | View        | 🛓 Download   | 🔁 PDF     |
| (+ADD)                                                                                                    |             |              |           |
| TEST                                                                                                    |             |              | Delivered |
| Sent to Global Health - Mastercare+ at Global Health - MasterCare+ on 9/12/2019 1:19 PM, Client Test, Classified as: Unclassified, Sent by user: Arpitha Suresh, Sent by team: Al     | lied Health | h            |           |
|                                                                                                    | View        | 📥 Download   | 🕒 PDF     |
| (+ADD)                                                                                                    |             |              |           |
| test                                                                                                    |             |              | Error     |
| Sent to Arpitha Suresh at Global Health Ltd on 3/12/2019 4:08 PM, Client Test Test, Classified as: Unclassified, Sent by user: Arpitha Suresh, Sent by team: Allied Health            |             |              |           |
| Message test.hl7 was failed to send by Allied Health-00003. ENCRYPT_FAILED_MESSAGE (ServerError), Exception in EncryptMessage task, while retrieving recipient public key information |             |              |           |
| ⊗ View 🕹 Downloa                                                                                                    | ad 🖾 PE     | DF 🕝 Mark Su | iccessful |
|                                                                                                    |             |              |           |